## COVID-19 Screen Form and Report in myAvatar

- 1. Search for COVID-19 Screening form in Search Forms
- 2. Select episode
- 3. If this is the first screening completed the form will open
- 4. Enter the Date of the Assessment and all fields known at the time of the assessment.

| ŕ                                                                             |                                                   |                                                                                                    | myAvatar 2019                         |                                                                                           |                           |                                     | _ 🗆 ×           |
|-------------------------------------------------------------------------------|---------------------------------------------------|----------------------------------------------------------------------------------------------------|---------------------------------------|-------------------------------------------------------------------------------------------|---------------------------|-------------------------------------|-----------------|
| A Home                                                                        |                                                   |                                                                                                    |                                       |                                                                                           | Preferences Lock Sign Out | t Switch Help 🔛                     | ASGARDNER       |
| TEST,DHEC (000492864)<br>M, 50, 01/01/70<br>Ht: 5' 9", Wt: 190 lbs, BMI: 28.1 |                                                   | Ep: 1 : AAI600-Adult Mental Health Loc   Problem P: - Att   DX P: F31.32 Bipolar 1 disorder, depressed, Adu |                                       | Location: CENTRAL / 23 / 48<br>Attn. Pract.: SHORT, JAMIE KE<br>Adm. Pract.: HALL, DUSTIN | ITH                       | Illergies (0)<br>NKDA - NO KNOWN DI | RUG ALLERGIES - |
| COVID 19 Sci                                                                  | reening 🔻 Coronavirus 19 Screening Re             | port a 🙀                                                                                                    |                                       |                                                                                           |                           |                                     |                 |
| • COVID19                                                                     | Date of Assessment                                |                                                                                                    |                                       |                                                                                           |                           |                                     |                 |
| Submit                                                                        | Symptom Screening                                 |                                                                                                    |                                       |                                                                                           |                           |                                     |                 |
|                                                                               | Temperature<br>Cough                              |                                                                                                    | Shortness of Breath<br>Yes            | O No                                                                                      |                           |                                     |                 |
|                                                                               | Yes                                               | No                                                                                                    | Persistent pain or pressure in<br>Yes | No No                                                                                     |                           |                                     |                 |
|                                                                               | Have you or a close contact traveled ou<br>days?  | itside the U.S. within the last 14                                                                          |                                       |                                                                                           |                           |                                     |                 |
|                                                                               | Yes<br>If Yes, specify countries/regions traveled | No                                                                                                    |                                       |                                                                                           |                           |                                     |                 |
|                                                                               |                                                   |                                                                                                    |                                       |                                                                                           |                           |                                     |                 |
|                                                                               | Have you had contact with anyone diag             | nosed with confirmed Coronavirus                                                                            |                                       | •                                                                                         |                           |                                     |                 |
|                                                                               | inthe last 14 days?<br>Yes                        | No                                                                                                    |                                       |                                                                                           |                           |                                     |                 |
| Submit                                                                        | Tif Yes, please provide details including Na      | me. Address and other community info                                                                        | ormation                              |                                                                                           |                           |                                     |                 |
|                                                                               |                                                   |                                                                                                    |                                       |                                                                                           |                           |                                     |                 |
|                                                                               | Testing                                           |                                                                                                    |                                       |                                                                                           |                           |                                     |                 |
|                                                                               | COVID-19 Test Obtained                            | No                                                                                                    | -COVID-19 Test Date                   | /                                                                                         |                           |                                     |                 |
|                                                                               | OVID-19 Test Details                              | No                                                                                                    |                                       | Enter Test                                                                                | Date here                 |                                     |                 |
|                                                                               |                                                   |                                                                                                    |                                       |                                                                                           |                           |                                     |                 |
|                                                                               | COVID-19 Result<br>Negative                       | Positive                                                                                                    | COVID-19 Result Date                  |                                                                                           |                           |                                     |                 |
|                                                                               |                                                   |                                                                                                    |                                       |                                                                                           |                           |                                     |                 |

The original assessment is entered at the time of Admission or if exposure to COVID-19 is suspected.

When to Add a new assessment

- 1. All individuals presenting in Admissions.
- 2. COVID-19 exposure is suspected.
- 3. After the result of a COVID-19 test are known and documented.
- 4. If the individual originally screened as not suspected and that status changes.

When to Edit an existing assessment

- 1. To enter the results from a test.
- 2. If information becomes available that was not known when the assessment was first completed.
- 3. Symptoms change before the results of the COVID-19 test are known.

## COVID-19 Screen Form and Report in myAvatar

The COVID-19 Screening can be viewed in Chart View or the Coronavirus 19 Screening Report can be run.

## **Chart View:**

| 🖄 Chart 🔹 😱                                                                                                    |                                                                                                    |                             |  |  |  |  |
|----------------------------------------------------------------------------------------------------|----------------------------------------------------------------------------------------------------|-----------------------------|--|--|--|--|
| Overview 🗘 🐼 🖻 🕻                                                                                                    | OVID 19 Screening                                                                                       | Add Print All               |  |  |  |  |
| GA Readmission Addendum<br>GA Readmission Assessment<br>Initial Psychosocial Assessment                                 | 1: AAI600-Adult Mental Health<br>02/11/2020 - Active                                                    |                             |  |  |  |  |
| Activity Therapy Assessment<br>Psychology Assessment<br>Recovery Planning Synthesis<br>Review of Integrated Psychosocia | Sort/Filter: Data Entry Date 💌 Clear Sort/Filter                                                        |                             |  |  |  |  |
| GA PNS Choking and Aspiration Ris<br>GA PNS Decubitus Ulcer Risk                                                        | Submitted 03/22/2020 at 11:24 AM by GARDNER_AMY                                                         | Sticky Notes (0) Edit Print |  |  |  |  |
| GA PNS Fall Risk<br>GA PNS Nutritional Risk<br>Seclusion And Restraint                                                  | COVID19<br>Date of Assessment: 03/21/2020                                                               |                             |  |  |  |  |
| Annual Nursing Assessment<br>GA Personal Safety Interview<br>GA SNF and ICF IID Psychosocial                            | Temperature: 98.7                                                                                       |                             |  |  |  |  |
| Client/Caregiver Education<br>GA Clinician Rated Dimensions of P                                                        | regiver Education Cough: No<br>an Rated Dimensions of P                                                 |                             |  |  |  |  |
| COVID 19 Screening<br>Recovery Plans<br>GA Initial Recovery Plan (24 HR IR                                              | Shorthess of Breath: No<br>Persistent pain or pressure in the chest: No                                 |                             |  |  |  |  |
| GA Initial Recovery Plan (24 HR IR<br>Recovery Plan                                                                     | Have you or a close contact traveled outside the U.S. within the last 14 days?: Yes                     |                             |  |  |  |  |
| Progress Notes<br>General Note                                                                                          | If Yes, specify countries/regions traveled:                                                             |                             |  |  |  |  |
| GA Nurse Admission Note<br>GA Nurse Discharge Note<br>GA Nurse Discharge in Status Note                                 | China<br>Have you had contact with anyone diagnosed with confirmed Coronavirus inthe last 14 days?: Yes |                             |  |  |  |  |
| CA Muner Davana Mada                                                                                                    |                                                                                                    |                             |  |  |  |  |
| L                                                                                                    | AVPMIEST (AIL) 03/22/2020 12:58:15 PM 100%                                                              |                             |  |  |  |  |

## **Run Report:**

- 1. Search for Coronavirus 19 Screening Report in Search Forms
- 2. Enter the date range to run the report (be sure the Start Date includes the date the assessment was completed). Then click the Process button.

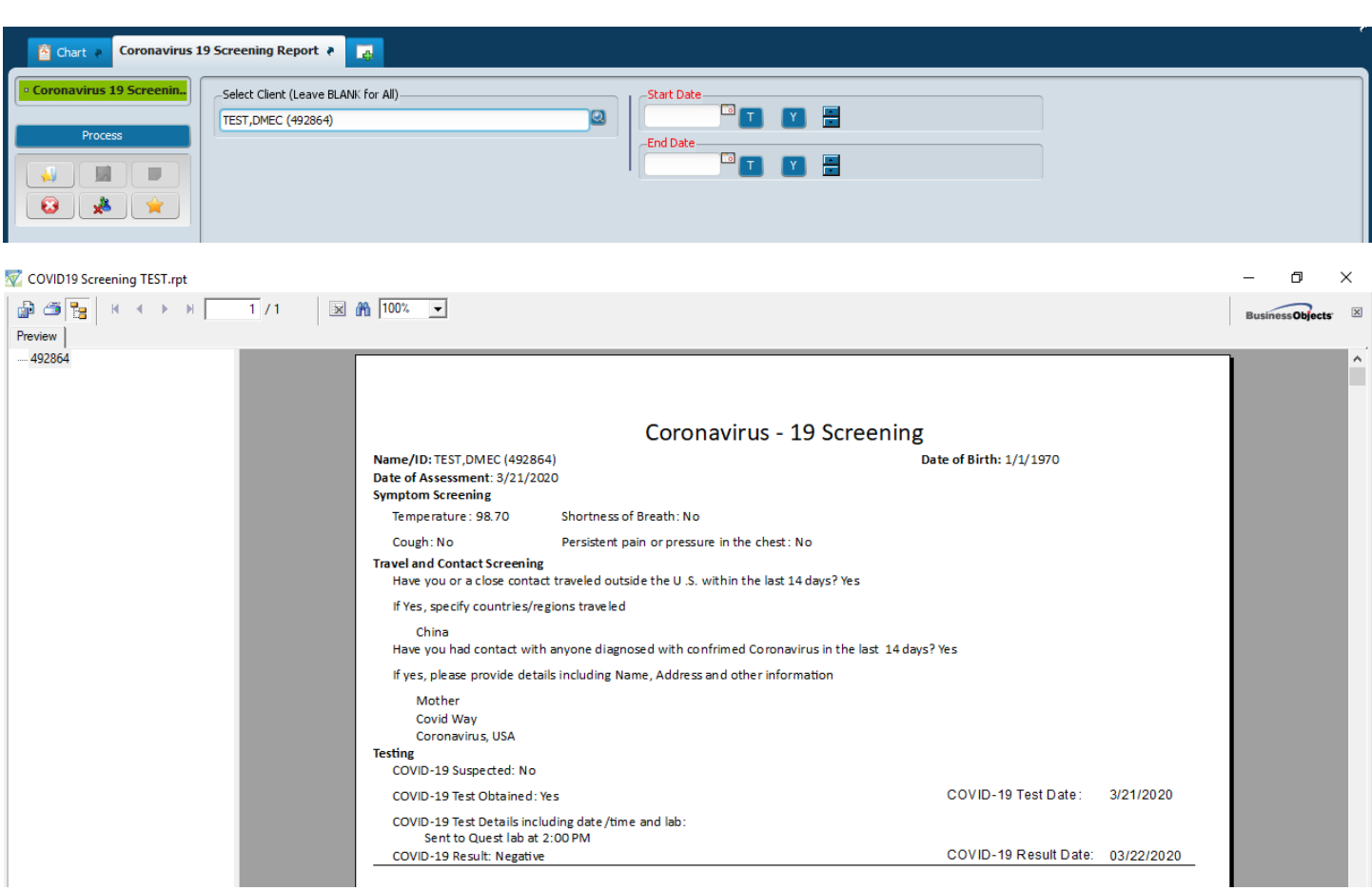